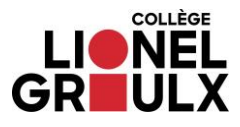

## Paiement des frais de la bibliothèque

- 1. Connectez-vous à votre compte ColNet.
- 2. Cliquez sur le lien en rouge.

<u>Attention!</u> Ne pas cliquer sur l'onglet <u>État de compte</u>. Le paiement des frais de la bibliothèque se fait uniquement à partir du lien ci-dessous.

|                                                                                                    | Rappel(s) |  |  |
|----------------------------------------------------------------------------------------------------|-----------|--|--|
| Vous avez un solde de 21,95\$ à la bibliothèque<br>Effectuer un paiement à la bibliothèque<br>BIBLIOTHEQUE |           |  |  |

## 3. Cliquez sur Effectuer un paiement.

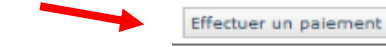

## 4. Cochez « J'ai lu et j'accepte les conditions... »,

| C | <u>]'a</u> | <u>i lu et j</u> | accepte | les co | nditions | de la | politique | sur les | retours | et les | rembours | ements |
|---|------------|------------------|---------|--------|----------|-------|-----------|---------|---------|--------|----------|--------|
|   |            |                  |         |        |          |       |           |         |         |        |          |        |
| B | etou       | -                |         |        |          |       |           |         |         |        |          |        |

## 5. Complétez le formulaire et cliquez sur le bouton Effectuer le paiement.

| MON DOSSIER                                   | ÉTAT DE COMPTE - PORTAIL TEST                                                            |  |  |  |  |
|-----------------------------------------------|------------------------------------------------------------------------------------------|--|--|--|--|
| Accueil<br>Agenda                             | Paiement                                                                                 |  |  |  |  |
| Bibliothèque Koha                             | Solde 216,10\$                                                                           |  |  |  |  |
| Bulletin                                      | Montant du paiement 216,10\$                                                             |  |  |  |  |
| Casier<br>Centre d'aide                       | Type de carte de crédit Visa v                                                           |  |  |  |  |
| Cheminement                                   | Prénom du détenteur                                                                      |  |  |  |  |
| Courriels<br>Cours                            | Nom du détenteur                                                                         |  |  |  |  |
| Documents                                     | Numéro de carte de crédit                                                                |  |  |  |  |
| Dossier personnel<br>État de compte           | Date d'expiration (MMAA)                                                                 |  |  |  |  |
| Favoris<br>Fréquentation scolaire             | Modes de paiement acceptés VISA                                                          |  |  |  |  |
| Horaire<br>Inscriptions                       | Jai lu et j'accepte les conditions de la politique sur les retours et les remboursements |  |  |  |  |
| Microsoft<br>Modification d'horaire<br>Moodle | Effectuer le paiement Annuler                                                            |  |  |  |  |

Annuler